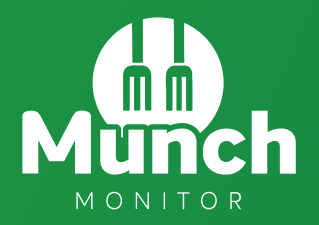

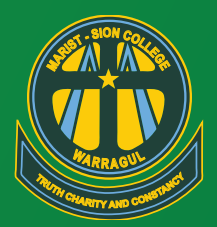

## Families can now pre-order food from the Marist-Sion College Café online via MunchMonitor

- You can order anytime you want online up to 4 weeks in advance
- Place same-day orders by 8.45am
- Top-up your account online
- List allergies to alert Café staff
- It only costs \$4.65 (incl-GST) per school term for the family account
- No sign-up fee
- No transaction fee

## Set up your account

- 1. Go to www.munchmonitor.com
- 2. Click **REGISTER**
- 3. Enter School ID: maristsion Password: munch3820
- 4. Enter your personal email address
- Enter the password you want (Make sure you can remember your password)
- 6. Review and tick on the Privacy Policy
- 7. Select Register
- 8. Select the Activation Link in the confirmation email
- 9. Follow the steps to create your Parent Profile
- 10. Add Students to your account
- 11. Click on Account Top-up to transfer money into your account\*
- 12. You are now ready to order online!

| School ID                                                                   |     |
|-----------------------------------------------------------------------------|-----|
| Ō                                                                           |     |
|                                                                             |     |
| School Password                                                             |     |
| P                                                                           |     |
|                                                                             |     |
| If you have misplaced your School ID please contact your                    |     |
| school canteen.                                                             |     |
| Email                                                                       |     |
|                                                                             | ,   |
|                                                                             |     |
|                                                                             |     |
| Password                                                                    | 1   |
| P                                                                           |     |
|                                                                             |     |
| Confirm Password                                                            |     |
| P                                                                           |     |
|                                                                             |     |
| <ol> <li>Note: Password must be at least 8 characters long, must</li> </ol> |     |
| contain at least one letter, one number and one special character!          |     |
| By checking this box, I agree to MunchMonitor's                             |     |
| privacy policy, terms and conditions!                                       |     |
|                                                                             |     |
|                                                                             | າ _ |

\*Students cannot use this money to order over-the-counter. You must set up "Snack Money" to enable over-the-counter purchases.

Call at 1300 796 190 or email help@munchmonitor.com if you require further assistance

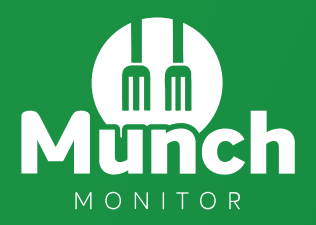

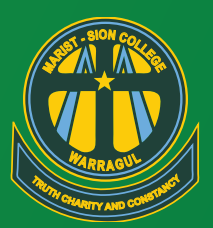

## **Giving students Snack Money**

Activating "snack money" is the **only way** students can purchase directly over-the-counter with their MunchMonitor money. **Money loaded into your account is for pre-orders only.** 

- In the Student Profile, tick YES in ALLOW SNACK MONEY
- If you selected DAILY ALLOWANCE, enter the daily amount and the days to use
- If you selected WEEKLY ALLOWANCE, enter the weekly amount
- If using the Snack Money feature, please ensure the profile has a photograph of the student included for easy identification by Café staff
- You can set banned food items from the menu
- You can view what they've ordered from the online transaction reports

## Snack Money set up guide

- 1. Login to Munch Monitor
- 2. Select the **MY ACCOUNT** tab and select **PROFILE** from the drop-down list
- 3. While in the **PROFILE** section find the students profile you wish to add snack money and select **EDIT**
- 4. Tick the allow snack money option
- 5. Choose between either a daily or weekly allowance
- Select the amount you want to allocate to snack money for the day/week
- 7. Select the days that snack money can be used, this applies to daily amount only
- We recommend if using the snack money feature that you include a clear photo of your student on their profile for easy identification by the Café staff
- 9. Save the changes and exit the Student Profile

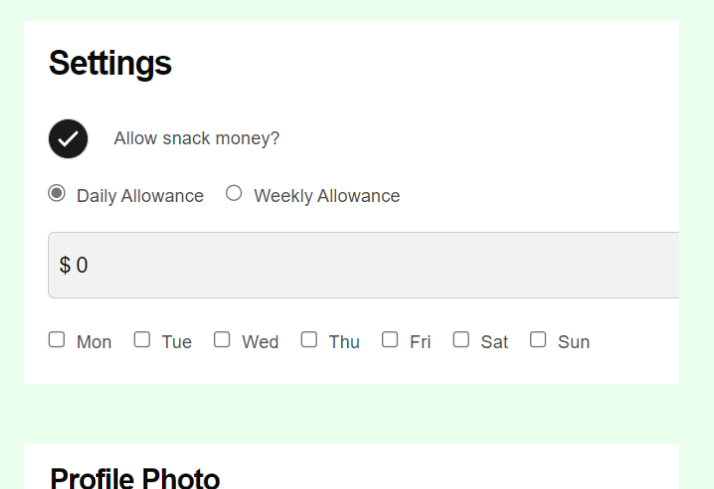

|            | D Upload                                                                                                    |
|------------|----------------------------------------------------------------------------------------------------|
|            | Only photo (.jpg, jpeg .png or .webp) smaller than 2.5Meg<br>(2,500kb) can be uploaded. The larger the file size of the photo, the<br>longer it will take to upload. |
| I have rea | ad & agree to the Terms of Use.                                                                                                    |